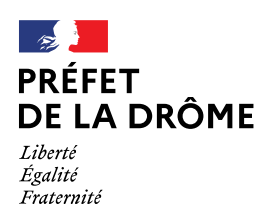

Valence, le 5 novembre 2020

## DEPÔT DES DEMANDES DE MEDAILLE D'HONNEUR EN LIGNE

Médaille d'Honneur du Travail Médaille d'Honneur Agricole Médaille d'Honneur Régionale, Départementale et Communale

### Uniquement pour les candidats résidant dans le département de la Drôme

## Comment déposer une demande de médaille d'honneur en ligne ?

### 1 - Prérequis informatique

Pour utiliser l'outil dans les meilleures conditions, vous devez utiliser un navigateur dont la version est supérieure ou égale à :

| - Chrome V50            | - Opera V40 |
|-------------------------|-------------|
| - Internet Explorer V12 | - Safari V8 |
| - Edge V14              | - IOS V8    |
| - Firefox V50           |             |

2 - Lien du type de médaille demandée : Accessible depuis le portail Démarches Simplifiées :

Médaille d'Honneur du Travail : <u>https://www.demarches-simplifiees.fr/commencer/mhtravail</u> Médaille d'Honneur Agricole : <u>https://www.demarches-simplifiees.fr/commencer/mhagricole</u> Médaille d'Honneur Régionale, Départementale et Communale : <u>https://www.demarches-simplifiees.fr/commencer/mhrdc</u>

### 3 - Connexion au portail Démarches Simplifiées

3.1 - <u>Après avoir cliqué sur le lien de la médaille d'honneur qui vous concerne</u>, vous devez vous connecter au portail « démarches simplifiées » :

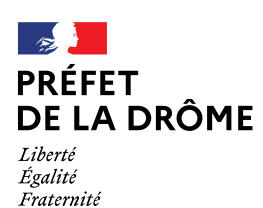

Préfecture de la Drôme Cabinet Bureau de la Représentation de l'Etat Pôle distinctions honorifiques Tél. 04 75 79 29 86

#### L'écran d'accueil se compose de deux parties

1) Partie gauche : Rappel du type de médaille et des conditions d'attribution

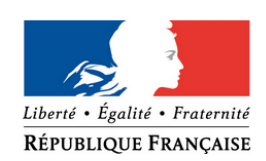

### 

# Commencer la démarche

## Avec FranceConnect

France connect est la solution proposée par l'État pour sécuriser et simplifier la connexion aux services en ligne.

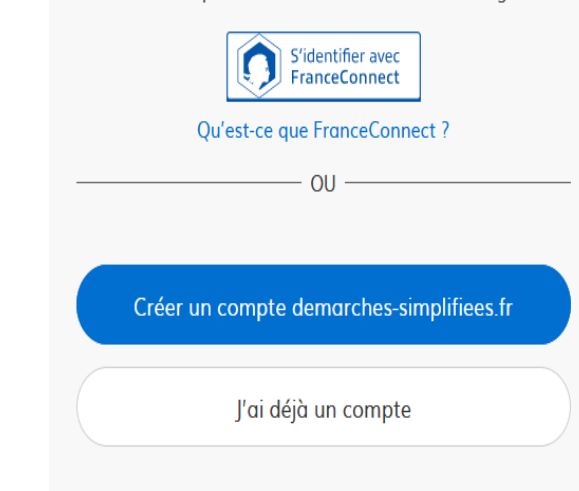

I

La médaille d'honneur du travail est destinée à récompenser :

employeur/salarié

 - l'ancienneté des services honorables effectués par toute personne salariée ou assimilée ;

Médaille d'honneur du travail

 - la qualité exceptionnelle des initiatives prises par les personnes salariées ou assimilées dans l'exercice de leur profession ou de leurs efforts pour acquérir une meilleure qualification.

La médaille d'honneur du travail comprend quatre échelons : - la médaille d'argent, qui est accordée après 20 années de services ;

- la médaille de vermeil, qui est accordée après 30 années de services ;

- la médaille d'or, qui est accordée après 35 années de services ;

3.2 - <u>vérification de votre adresse courriel</u> : *Démarches simplifiées* vous adressera directement un mail avec un lien d'activation.

3 boulevard Vauban 26030 VALENCE CEDEX9 Tél. : 04 75 79 28 00 Mél. : prefecture@drome.gouv.fr www.drome.gouv.fr

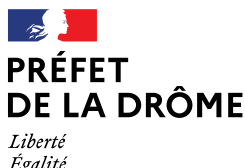

Liberte Égalité Fraternité

## Préfecture de la Drôme Cabinet Bureau de la Représentation de l'Etat Pôle distinctions honorifiques Tél. 04 75 79 29 86

3.3 - <u>saisie du numéro de SIRET de l'employeur</u> : quel que soit le type de médaille d'honneur, c'est le numéro de SIRET qui authentifie le dépôt du dossier.

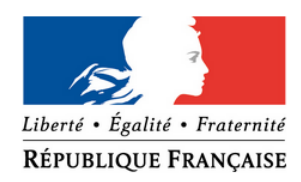

## Médaille d'honneur du travail employeur/salarié

La médaille d'honneur du travail est destinée à récompenser :

 - l'ancienneté des services honorables effectués par toute personne salariée ou assimilée ;

 la qualité exceptionnelle des initiatives prises par les personnes salariées ou assimilées dans l'exercice de leur profession ou de leurs efforts pour acquérir une meilleure qualification.

La médaille d'honneur du travail comprend auatre échelons :

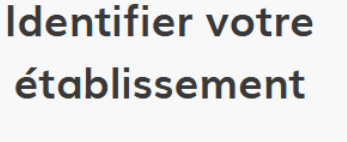

Merci de remplir le numéro de SIRET de votre entreprise, administration ou association pour commencer la démarche.

Numéro SIRET à 14 chiffres

Pour trouver votre numéro SIRET, utilisez entreprise.data.gouv.fr ou renseignez-vous auprès de votre service comptable.

Valider

### 3.4 - vérification des informations et autorisation

## Informations sur l'établissement

Nous avons récupéré auprès de l'INSEE et d'Infogreffe les informations suivantes concernant votre établissement.

Ces informations seront jointes à votre dossier

En cas d'erreur, possibilité de changer de SIRET en cliquant sur le

bouton de gauche.

 SAELSI-ELCPN

 Siret: 11001401600072
 Libellé NAF: Administration publique générale
 Code NAF: 84112
 Adresse: MINISTERE DE L'INTERIEUR SAELSI-ELCPN 1 RUE FARADAY BP 81600 87022 LIMOGES CEDEX 9 FRANCE Nous allons également récupérer la forme juridique, la date de création, les effectifs, le numéro TVA intracommunautaire, le capital social de votre organisation. Pour les associations, nous récupérerons également l'objet, la date de création, de déclaration et de publication.
 Les exercices comptables des trois dernières années pourront être joints à votre dossier.
 Autres informations sur l'organisme sur « entreprise.data.gouv,fr »

Utiliser un autre numéro SIRET

Continuer avec ces informations

### 3.5 - Enfin, renseigner la demande, joindre les pièces puis cliquer sur Déposer le dossier

3 boulevard Vauban 26030 VALENCE CEDEX9 Tél. : 04 75 79 28 00 Mél. : prefecture@drome.gouv.fr www.drome.gouv.fr